## การใช้งาน Agri-Map Online

โดย นายธนบดี ภักดีสังข์ นักวิชาการแผนที่ภาพถ่ายปฏิบัติการ

## วัตถุประสงค์

๑.เพื่อทราบถึงประโยชน์ของระบบแผนที่เกษตรเพื่อการบริหารจัดการเชิงรุกออนไลน์
๒.เพื่อทราบถึงองค์ประกอบของระบบแผนที่เกษตรเพื่อการบริหารจัดการเชิงรุกออนไลน์
๓.เพื่อทราบถึงวิธีการใช้งานระบบแผนที่เกษตรเพื่อการบริหารจัดการเชิงรุกออนไลน์

## เนื้อหา

Agri-Map Online หรือระบบแผนที่เกษตรเพื่อการบริหารจัดการเชิงรุกออนไลน์ โดยบูรณาการข้อมูล พื้นฐานด้านการเกษตรจากทุกหน่วยงานในสังกัดกระทรวงเกษตรและสหกรณ์ สำหรับใช้เป็นเครื่องมือบริหาร ้จัดการการเกษตรไทยอย่างมีประสิทธิภาพครอบคลุมทุกพื้นที่ มีการปรับข้อมูลให้ทันสมัย และพัฒนาเพิ่มความ ้สะดวกการใช้งานให้เกิดการเข้าถึงข้อมูลโดยง่าย พร้อมกับสามารถติดตามข้อมูลความเปลี่ยนแปลงที่เกิดขึ้นได้ ้อย่างถูกต้องและรอบด้าน ครอบคลุมการนำไปใช้ประโยชน์ทุกด้านที่สำคัญเป็นการนำเทคโนโลยีเข้ามา ้ประยุกต์ใช้กับข้อมูลด้านการเกษตร ซึ่งสามารถตอบโจทย์การช่วยเหลือและแก้ปัญหาให้กับเกษตรกรในราย พื้นที่ ได้เป็นอย่างดี ใช้งานบนคอมพิวเตอร์หรือแท็บเล็ตที่เชื่อมต่ออินเทอร์เน็ตผ่านหน้าเว็บไซต์ของกระทรวง เกษตรและสหกรณ์เป็นการบูรณาการร่วมมือระหว่างกระทรวงเกษตรและสหกรณ์และกระทรวงวิทยาศาสตร์ และเทคโนโลยี โดยศูนย์เทคโนโลยีอิเล็กทรอนิกส์และคอมพิวเตอร์แห่งชาติ(NECTEC) ภายใต้สำนักงานพัฒนา วิทยาศาสตร์และเทคโนโลยีแห่งชาติ(สวทช.) ร่วมวิจัยและพัฒนาแอปพลิเคชัน Agri-Map online ด้วย เทคโนโลยี What ๒ Grow เพื่อเป็นเครื่องมือในการแสดงผลข้อมูลเชิงภูมิสารสนเทศพร้อมระบบแนะนำผล การปรับเปลี่ยนกิจกรรม การผลิตด้วยพืชทดแทน ในรูปแบบเว็บแผนที่แบบออนไลน์ที่ใช้งานผ่านทางระบบ อินเตอร์เน็ต ซึ่งทำให้ผู้ใช้งาน สามารถเข้าใช้งานได้ง่ายทุกที่ ทุกเวลา ระบบแผนที่เกษตรเพื่อการบริหารจัดการ ้เชิงรุกออนไลน์ (Agri-Map Online) มีการบูรณาการข้อมูล พื้นฐานเชิงพื้นที่ด้านการเกษตรจากทุกหน่วยงาน ในกระทรวงเกษตรและสหกรณ์และ หน่วยงานอื่น ๆ ที่เกี่ยวข้อง ประกอบด้วย ข้อมูลหลักด้านการเกษตร ้สำหรับการปลูกพืชเศรษฐกิจ การประมง การปศุสัตว์ ปัจจัยการผลิตและปัจจัยอื่นๆ เช่น ดิน แหล่งน้ำ แหล่ง ้รับซื้อ ข้อมูลครัวเรือน รายได้ หนี้สินของเกษตรกร ซึ่งเป็นข้อมูลสำหรับใช้เป็นเครื่องมือบริหารจัดการ การเกษตรของ ประเทศไทย โดยสามารถนำมาใช้ในการ วิเคราะห์ ประเมินความเสี่ยง และกำหนดทิศทาง ทั้ง ้ในการปลูกพืช เลี้ยงสัตว์ และการทำประมง พร้อมทั้ง สามารถติดตามข้อมูลความเปลี่ยนแปลงที่เกิดขึ้นได้ ้อย่างถูกต้อง ครอบคลุมการนำไปใช้ประโยชน์ทุกด้านและ ทุกพื้นที่ตั้งแต่ระดับประเทศ ระดับจังหวัด ระดับ อำเภอ จนถึง ระดับตำบล โดยได้มีการปรับปรุงข้อมูลให้ ทันสมัยเป็นระยะ เพิ่มความสะดวกให้แก่ผู้ใช้งาน ไม่ ้ว่าจะเป็นเจ้าหน้าที่ภาครัฐ เกษตรกร และผู้ประกอบการ ให้สามารถเข้าถึงข้อมูลโดยง่ายผ่านเว็บแอปพลิเคชัน ้เป็นการนำเทคโนโลยีเข้ามาประยุกต์ใช้กับข้อมูล ด้านการเกษตร เพื่อช่วยให้เกษตรกรและผู้ที่สนใจใช้ ประโยชน์จาก ข้อมูลในการวางแผนการทำเกษตรกรรม ได้อย่างเหมาะสม ทำให้สามารถบริหารจัดการสินค้า เกษตรได้อย่างมีประสิทธิภาพสอดคล้องตามสภาพพื้นที่ สถานการณ์ปัจจุบัน และสามารถคาดการณ์ในอนาคต ได้ซึ่งจะส่งผลให้ ประเทศไทยพัฒนาเศรษฐกิจได้อย่าง มั่นคงและยั่งยืนต่อไป

การเข้าใช้งานระบบแผนที่เกษตรเพื่อการบริหารจัดการเชิงรุกออนไลน์ (Agri-Map Online) ผู้ใช้งาน ทั่วไป สามารถเข้าใช้งานได้ทันทีโดยไม่จำเป็นต้องลงทะเบียน ซึ่งผู้ใช้สามารถเข้าใช้งานผ่านเว็บบราวเซอร์ได้ทั้ง Google Chrome MoZilla Firefox และ Safari ได้ตามช่องทางต่างๆ ดังนี้ เข้าใช้งานระบบแผนที่เกษตรเพื่อการบริหาร จัดการเชิงรุกออนไลน์ (Agri-Map Online) ในหน้าจอหลักของระบบแผนที่ เกษตรเพื่อการบริหารจัดการเชิงรุก ้ออนไลน์ (Agri-Map Online) ประกอบด้วยเครื่องมือประเภทต่างๆ ที่มีคุณลักษณะการทำงานที่สำคัญแตกต่างกัน ้ไป โดยสามารถ แบ่งองค์ประกอบการทำงานในหน้าจอหลักออกเป็น ๔ ส่วน รายละเอียดดังนี้ ๑. แถบค้นหาและ ควบคุม (Top Bar) ๒. เมนูชั้นข้อมูล (Menu Categories) เป็นแถบเมนูที่อยู่ด้านซ้ายของหน้าจอระบบ Agri-Map Online ประกอบด้วย กลุ่มเมนูชั้นข้อมูลตามการใช้งาน กล่องค้นหาชื่อชั้นข้อมูล และไอคอนรีเซ็ต (Reset) ชั้น ข้อมูล ๓. มุมมองแผนที่ (Map View) เป็นหน้าต่างในหน้าจอระบบ Agri-Map Online ที่แสดงข้อมูลแผนที่ ภาพ หรือข้อมูลต่างๆ ตามที่ผู้ใช้เลือก หรือกำหนดตำแหน่งในแผนที่ ข้อมูลแผนที่พื้นฐานที่แสดงในระบบตอนเริ่มต้น เป็นข้อมูลที่มาจาก Google map ซึ่งประกอบด้วย แผนที่ถนน : ผู้ใช้สามารถเลือกได้ว่าจะแสดงเฉพาะแผนที่ถนน หรือแสดงแผนที่ถนนพร้อมภูมิประเทศ ภาพจากดาวเทียม : ผู้ใช้สามารถเลือกแสดงภาพจากดาวเทียมได้ การ เปลี่ยนหรือเลื่อนแผนที่ไป ณ จุดที่ต้องการ : ให้ผู้ใช้คลิกเมาส์ช้ายลาก (Drag Mouse) หรือใช้ปุ่มลูกศรบนแป้นพิมพ์ ๔. แถบแสดงข้อมูลสถิติ (Information Pane) เป็นแถบข้อมูลที่อยู่ด้านขวาสุดของหน้าจอระบบ Agri-Map Online ซึ่งใช้ในการแสดงรายงานข้อมูลเชิงสถิติ (สถิติ BI) ที่มีขั้นตอนในการใช้งาน โดยผู้ใช้ต้องคลิกเมาส์ซ้ายเพื่อทำการ เลือกข้อมูลย่อยในส่วนเมนูชั้นข้อมูล (Menu Categories) หรือจากการ ปักหมุดลงบนแผนที่บริเวณที่ผู้ใช้ต้องการ ทราบข้อมูล หลังจากนั้นจะปรากฏหน้าต่างของแถบสถิติขึ้นด้านขวา ของหน้าจอระบบที่แสดงรายละเอียดต่างๆ ที่ ้ เกี่ยวข้องกับข้อมูลย่อยที่ผู้ใช้เลือก ระบบแผนที่เกษตรเพื่อการบริหารจัดการเชิงรุกออนไลน์ (Agri-Map Online) มี กลุ่มเมนูข้อมูลในการทำงานที่ประกอบด้วย ๑. การบริหารจัดการเชิงรุก จำนวน ๘ กลุ่มชุดข้อมูล ๒. การปลูกพืช ทดแทน จำนวน ๒ กลุ่มชุดข้อมูล และ ๓. ชั้นข้อมูล จำนวน ๑๒ กลุ่มชุดข้อมูล

แนวทางการส่งเสริมการเกษตรที่เหมาะสมของแต่ละจังหวัดสามารถนำไปใช้เป็นข้อมูลสนับสนุน นโยบายของกระทรวงเกษตรและสหกรณ์ เช่น โครงการ ๑ ตำบล ๑ กลุ่มเกษตรทฤษฎีใหม่โครงการเกษตร อินทรีย์ โครงการบริหรจัดการเขตเกษตรเศรษฐกิจสำหรับสินค้าเกษตรที่สำคัญ(Zoning by Agri-Map) โครงการระบบส่งเสริมการเกษตรแบบแปลงใหญ่ โครงการ Smart Farmerเป็นต้น และยังเป็นข้อมูลกลางใน การปฏิบัติงานร่วมกันของหน่วยงานต่าง ๆ ในจังหวัด ได้อย่างมีประสิทธิภาพ ต่อไป

## ประโยชน์ที่ได้รับ

- ๑.รู้และเข้าใจถึงประโยชน์ของระบบแผนที่เกษตรเพื่อการบริหารจัดการเชิงรุกออนไลน์
- ๒.เข้าใจถึงองค์ประกอบของระบบแผนที่เกษตรเพื่อการบริหารจัดการเชิงรุกออนไลน์
- .m.เรียนรู้วิธีการใช้งานและสามารถนำระบบแผนที่เกษตรเพื่อการบริหารจัดการเชิงรุกออนไลน์ไปใช้งาน